# Individual Home Help Provider

# Address Modification

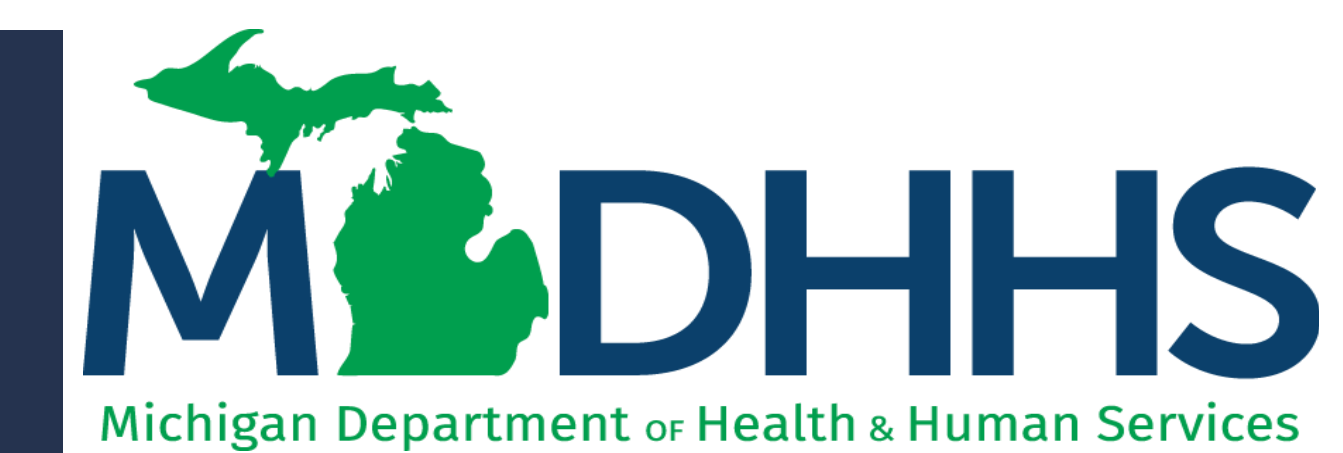

"Working to protect, preserve and promote the health and safety of the people of Michigan by listening, communicating and educating our providers, in order to effectively resolve issues and enable providers to find solutions within our industry. We are committed to establishing customer trust and value by providing a quality experience the first time, every time."

-Provider Relations

# Table of Contents

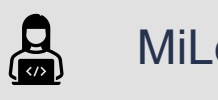

#### MiLogin and CHAMPS

?

Step 1: Provider Basic Information

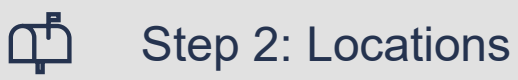

Step 13: Complete Modification Checklist

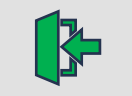

\*\*= \*\*\*

Step 14: Submit Modification Request for Review

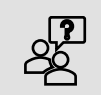

**Provider Resources** 

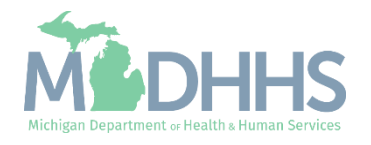

MiLogin is the State of Michigan Identity, Credential, and Access Management (MICAM) solution. All users needing access to CHAMPS's information must obtain a MiLogin User ID and Password.

CHAMPS (Community Health Automated Medicaid Processing System) is the MDHHS application where providers enroll, update provider enrollment information, and report services performed.

As of October 28, 2023, MiLogin Third Party has been rebranded to MiLogin for Business.

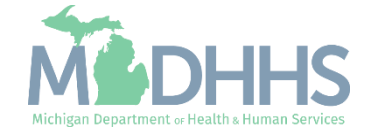

- Open your web browser (e.g., Internet Explorer, Google Chrome, Mozilla Firefox, etc.).
- Enter <u>https://milogintp.Michigan.gov</u> into the search bar.

**Don't have an email address?** Several email providers offer an email address and services at no cost. A few popular email providers are listed below.

- <u>https://www.google.com/gmail/about/#</u>
   Yahoo Mail:
- https://login.yahoo.com/account/create
- Microsoft Live Hotmail: <u>https://outlook.live.com/owa/</u>

These commercial provider organizations are not affiliated with the State of Michigan. Your email messages will not be stored on the State of Michigan systems.

- Enter the User ID and Password and click Login
  - If you don't remember your User ID or Password, you can select "Lookup your User ID" or "Forgot your password?"

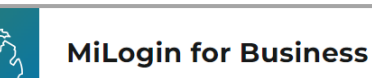

#### -

#### Michigan's one-stop login solution for business

MiLogin connects you to all State of Michigan business services through one single user ID. Whether you want to renew your business license or request an inspection, you can use your MiLogin for Business user ID to log in to Michigan government services.

 $\rightarrow$ 

Copyright 2023 State of Michigan

#### Welcome to

Help

Contact Us

#### MiLogin for Business

| User ID  |                       |
|----------|-----------------------|
|          | 4                     |
| Password | Lookup your user ID   |
|          |                       |
|          | Forgot your password? |
|          | Log In                |
|          | Create an Account     |

Policies

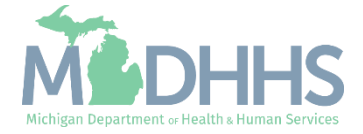

- You will be directed to your MiLogin Welcome Page.
- Click the CHAMPS hyperlink.

| ₩B       | MiLogin for Busin        | 255                                                              | Hoi | me                 | Discover Online Services Help C                                                                                                    | Contact Us | ~        |
|----------|--------------------------|------------------------------------------------------------------|-----|--------------------|----------------------------------------------------------------------------------------------------|------------|----------|
|          | Wel<br>Access your n     | come<br>equested online services and search for more.            |     |                    |                                                                                                    |            |          |
|          | Middhhs                  | Michigan Department of Health & Human Services (MDHHS)<br>CHAMPS | >   | Q I<br>s<br>a<br>F | Discover Online Services<br>MiLogin is used to secure many online<br>services at the State of Michigan. We<br>are here to ensure your identity is safe<br>and protected.<br>Find Services > |            |          |
| Copyrigh | t 2023 State of Michigan |                                                                  |     |                    |                                                                                                    |            | Policies |

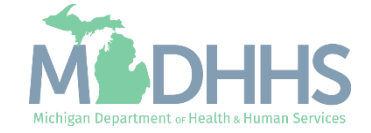

- Review the terms and conditions and check the 'I agree to the Terms & Conditions'.
- Click Launch service.

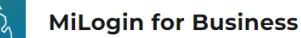

Home Discover Online Services Help Contact Us 🗸

#### Medhhs

#### CHAMPS

Back to Home

(Community Health Automated Medicaid Processing System) is the Michigan Medicaid Management Information System (MMIS). It supports Medicaid provider enrollment and maintenance, beneficiary healthcare eligibility and enrollment, prior authorization, Home Help Electronic Service Verification (ESV), fee-for-service payments and managed care enrollments, payments, and encounters.

Please accept the Terms and Conditions to continue:

#### **Terms & Conditions**

The Michigan Department of Health & Human Services (MDHHS) computer information system (systems) are the property of the State Of Michigan and subject to state and federal laws, rules and regulations. The systems are intended for use only by authorized persons and only for official state business. Systems users are prohibited from using any assigned or entrusted access control mechanisms for any purposes other than those required to perform authorized data exchange with MDHHS. Logon IDs and passwords are never to be shared. Systems users must not disclose any confidential, restricted or sensitive data to unauthorized persons. Systems users will only access information on the systems for which they have authorization. Systems users will not use MDHHS systems for commercial or partisan political purposes. Following industry standards, systems users must securely maintain any

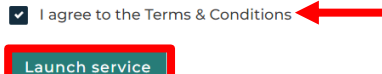

Copyright 2023 State of Michigan

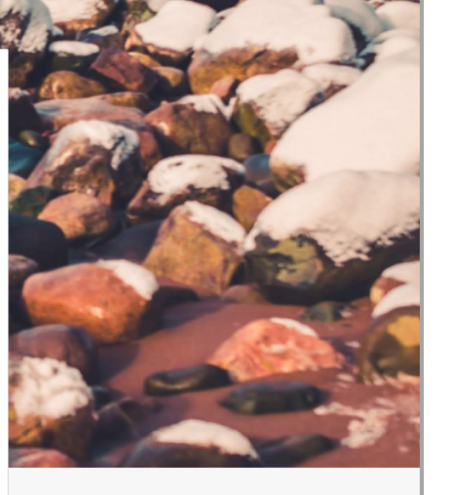

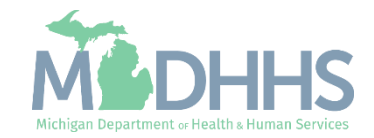

- The Provider ID and Name will show in the top dropdown menu
- In the Select Profile dropdown menu, select Atypical Access
- Click Go

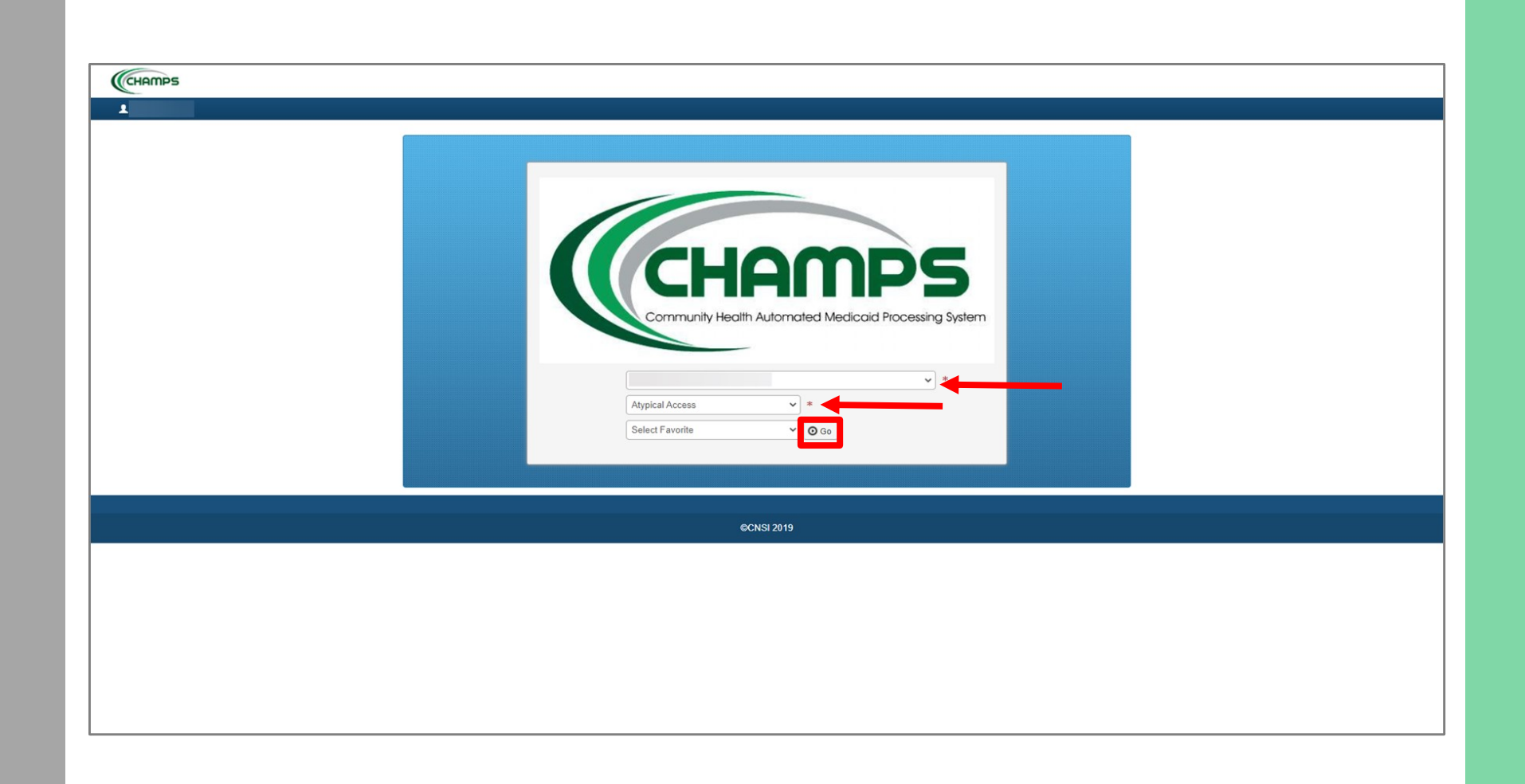

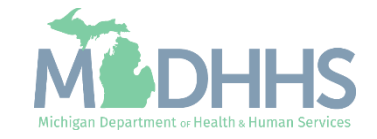

This step should be updated or modified as the provider's contact information changes.

MDHHS utilizes the provider's email address and contact information entered in the CHAMPS provider enrollment information to communicate with providers.

Providers are responsible for maintaining accurate and valid contact information within their CHAMPS provider enrollment information. If the contact information is out of date or incorrect, enrolled providers will want to modify their enrollment information and submit it for approval. The following slides will walk through this process.

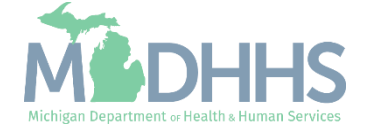

- Click the Provider drop-down menu.
- Select Manage Provider Information.

| CHAMPS < My Inbox | <ul> <li>Provid</li> </ul> | er▼                                                |   |                    |      |                       |                          |              |              |                     |             |              |          |       |
|-------------------|----------------------------|----------------------------------------------------|---|--------------------|------|-----------------------|--------------------------|--------------|--------------|---------------------|-------------|--------------|----------|-------|
| 1                 | PR                         | OVIDER ENROLLMENT                                  |   |                    |      |                       | 🕒 Note                   | Pad 🛛 🚱 Exte | ernal Links  | - *1                | My Favorite | s <b>⊤</b> ¢ | Print    | 🕑 Hel |
| > Provider Portal | New E                      | inrollment                                         | * |                    |      |                       |                          |              |              |                     |             |              |          |       |
| Provider ID:      | Track                      | Application                                        | * | Name:              |      |                       |                          |              |              |                     |             |              |          |       |
| My Reminders      | MA                         | NAGE PROVIDER                                      |   |                    |      |                       | ^                        | III C        | alendar      |                     |             |              |          | ^     |
| Filter By 🗸       | Manag                      | e Provider Information                             |   |                    |      |                       | Save Filters YMy Filters | 1            | 4:14         | 5 Januar<br>Thursda | y 2023      |              |          |       |
| Alert Type Ale    | t Me: ESV N                | ECTRONIC SERVICE VERIFICATION (ESV)<br>Member List | * | Due Date           | Read | Tickler Modified Date |                          |              |              | 20                  | 23 Januarj  | y            |          |       |
|                   |                            |                                                    |   | No Records Found ! | **   | A.A.                  |                          | Мо           | Tu           | We                  | Th          | Fr           | Sa       | Su    |
|                   |                            |                                                    |   |                    |      |                       |                          | 2            | 3            | 4                   | 5           | 6            |          |       |
|                   |                            |                                                    |   |                    |      |                       |                          | 9            | 10           | 11                  | 12          | 13           |          |       |
|                   |                            |                                                    |   |                    |      |                       |                          | 16           | 17           | 18                  | 19          | 20           |          |       |
|                   |                            |                                                    |   |                    |      |                       |                          | 23           | 24           | 25                  | 26          | 27           |          |       |
|                   |                            |                                                    |   |                    |      |                       |                          | 30           | 31           |                     |             |              |          |       |
|                   |                            |                                                    |   |                    |      |                       |                          |              | <del>+</del> |                     | Today       |              | <b>→</b> |       |

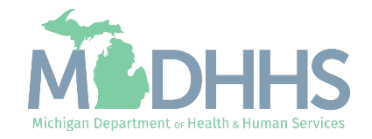

 Click Step 1: Provider Basic Information.

| Last Login:                                           |          |                        |                  | 🕒 Note Pac     | 😍 External Links <del>-</del> | ★ My Favorites   | - 🚔 Print    | <b>9</b> H |
|-------------------------------------------------------|----------|------------------------|------------------|----------------|-------------------------------|------------------|--------------|------------|
| > Provider Portal > Atypical Individual Modification  |          |                        |                  |                |                               |                  |              |            |
| rovider ID:                                           |          | Name:                  |                  |                |                               |                  |              |            |
| Close Undo Update                                     |          |                        |                  |                |                               |                  |              |            |
| View/Update Provider Data - Atypical Individual       |          |                        |                  |                |                               |                  |              |            |
|                                                       |          |                        |                  | Business Proce | ss Wizard - Provider D        | ata Modification | (Atypical In | dividu     |
| □ Step                                                | Required | Last Modification Date | Last Review Date | Status         | Modification Status           | s                | tep Remark   |            |
| Step 1: Provider Basic Information                    | Required | 07/09/2018             | 07/09/2018       | Complete       |                               |                  |              |            |
| Step 2: Locations                                     | Required | 07/09/2018             | 07/09/2018       | Complete       |                               |                  |              |            |
| Step 3: Speciatties                                   | Required | 07/09/2018             | 07/09/2018       | Complete       |                               |                  |              |            |
| Step 4: Associate Billing Provider/Other Associations | Optional | 09/10/2021             | 09/13/2021       | Complete       |                               |                  |              |            |
| Step 5: License/Certification/Other                   | Optional | 07/09/2018             | 07/09/2018       | Complete       |                               |                  |              |            |
| Step 6: Mode of Claim Submission/EDI Exchange         | Optional | 07/09/2018             | 07/09/2018       | Complete       |                               |                  |              |            |
| Step 7: Associate Billing Agent                       | Optional | 07/09/2018             | 07/09/2018       | Complete       |                               |                  |              |            |
| Step 8: Taxonomy Details                              | Optional | 07/09/2018             | 07/09/2018       | Complete       |                               |                  |              |            |
| Step 9: View Servicing Provider Details               | Optional | 07/09/2018             | 07/09/2018       | Complete       |                               |                  |              |            |
| Step 10: Associate MCO Plan                           | Optional | 07/09/2018             | 07/09/2018       | Complete       |                               |                  |              |            |
| Step 11: 835/ERA Enrollment Form                      | Optional | 07/09/2018             | 07/09/2018       | Incomplete     |                               |                  |              |            |
| Step 12: Upload Documents                             | Optional | 07/09/2018             | 07/09/2018       | Complete       |                               |                  |              |            |
| Step 13: Complete Modification Checklist              | Required | 09/10/2021             | 09/13/2021       | Incomplete     |                               |                  |              |            |
| Step 14: Submit Modification Request for Review       | Required | 09/10/2021             | 09/13/2021       | Complete       |                               |                  |              |            |

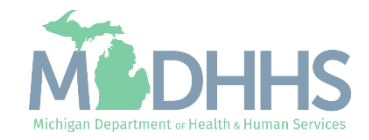

🖨 Print 💿 Help

- Review all required information, as indicated with an asterisk (\*), to ensure accuracy.
- To update the Home Address
  - Review the Address Line 1 information.
  - Enter a valid zip code.
  - Click Validate Address.
    - A blue message will display stating "Address Validation Successful".
- Provider ID: Name: Provider Details ..... First Name: Middle Initial: Last Name: Suffix: Gender: ~ SSN: Vendor ID: **iii** \* Date of Birth: Applicant Type: Atypical Individual/Sole Proprietor Business Please check this box if you are an individual business: Legal Entity Name: EIN/TIN: Contact Email Address: NP Email-1: Email-2: Business Status: Email-3: Email-4: Status: Annrove Email-5: Email-6: Business Elig.Date Range: **Revalidation** Period .... Home Address Details Please ensure you are providing the home address of this provider. Failure to do so may result in this application/modification being denied. Address Line 1: Address Line 2: er Street Address or PO F Address Line 3: City/Town: × \* v \* State/Province: County Country: UNITED STATES Zip Code: S Validate Address v \* ✔ Ok ③ Cancel

Michigan Department of Health & Human Services

Click OK.

- Note that Step 1 Modification Status has changed to updated.
- Click Step 2: Locations.

| Last Login: 10 EEB 2023 11:22 AM                      |          |                        |                  |            |                     | Note Pad      | G External Links -         | + My Favorites -    | 🖨 Drint      | 91     |
|-------------------------------------------------------|----------|------------------------|------------------|------------|---------------------|---------------|----------------------------|---------------------|--------------|--------|
|                                                       |          |                        |                  |            |                     | Note Pau      |                            | A my ravoines ·     | E FIIII      |        |
| Provider Portal S Atypical Individual Modification    |          |                        |                  |            |                     |               |                            |                     |              |        |
| rovider ID:                                           |          | Name:                  |                  |            |                     |               |                            |                     |              |        |
| Close Undo Update                                     |          |                        |                  |            |                     |               |                            |                     |              |        |
|                                                       |          |                        |                  |            |                     |               |                            |                     |              |        |
| Wiew/Update Provider Data - Atypical Individual       |          |                        |                  |            |                     |               |                            |                     |              |        |
|                                                       |          |                        |                  |            | Bus                 | iness Process | Wizard - Provider Da       | ata Modification (A | Atypical Inc | dividu |
| Step                                                  | Required | Last Modification Date | Last Review Date | Status     | Modification Status | Step I        | Remark                     |                     |              |        |
| Step 1: Provider Basic Information                    | Required | 02/10/2023             | 07/09/2018       | Complete   | Updated             |               |                            |                     |              |        |
| Step 2: Locations                                     | Required | 07/09/2018             | 07/09/2018       | Complete   |                     |               |                            |                     |              |        |
| Step 3: Specialties                                   | Required | 07/09/2018             | 07/09/2018       | Complete   |                     |               |                            |                     |              |        |
| Step 4: Associate Billing Provider/Other Associations | Optional | 09/10/2021             | 09/13/2021       | Complete   |                     |               |                            |                     |              |        |
| Step 5: License/Certification/Other                   | Optional | 07/09/2018             | 07/09/2018       | Complete   |                     |               |                            |                     |              |        |
| Step 6: Mode of Claim Submission/EDI Exchange         | Optional | 07/09/2018             | 07/09/2018       | Complete   |                     |               |                            |                     |              |        |
| Step 7: Associate Billing Agent                       | Optional | 07/09/2018             | 07/09/2018       | Complete   |                     |               |                            |                     |              |        |
| Step 8: Taxonomy Details                              | Optional | 07/09/2018             | 07/09/2018       | Complete   |                     |               |                            |                     |              |        |
| Step 9: View Servicing Provider Details               | Optional | 07/09/2018             | 07/09/2018       | Complete   |                     |               |                            |                     |              |        |
| Step 10: Associate MCO Plan                           | Optional | 07/09/2018             | 07/09/2018       | Complete   |                     |               |                            |                     |              |        |
| Step 11: 835/ERA Enroliment Form                      | Optional | 07/09/2018             | 07/09/2018       | Incomplete |                     |               |                            |                     |              |        |
| Step 12: Upload Documents                             | Optional | 07/09/2018             | 07/09/2018       | Complete   |                     |               |                            |                     |              |        |
| Step 13: Complete Modification Checklist              | Required | 09/10/2021             | 09/13/2021       | Incomplete |                     |               |                            |                     |              |        |
| Step 14: Submit Modification Request for Review       | Required | 02/10/2023             | 09/13/2021       | Incomplete |                     | Modifi        | cation Request has not bee | n Submitted         |              |        |

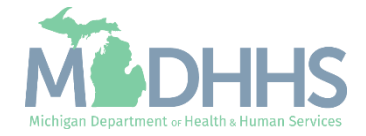

 Click on Primary Practice Location.

|                                                                                                    |                    |                             |                            |                         |         |                    |                                                                                                    |                                                                              | Note Pad                 | 🚱 External Links 🕶       | ★ My Favorites 🕶 | r 🚔 P     | Print (         |
|----------------------------------------------------------------------------------------------------|--------------------|-----------------------------|----------------------------|-------------------------|---------|--------------------|----------------------------------------------------------------------------------------------------|------------------------------------------------------------------------------|--------------------------|--------------------------|------------------|-----------|-----------------|
| Provider Portal > Atypical Individual                                                                                                    | idual Modification |                             |                            |                         |         |                    |                                                                                                    |                                                                              |                          |                          |                  |           |                 |
| rovider ID:                                                                                                    |                    |                             |                            |                         | Name:   |                    |                                                                                                    |                                                                              |                          |                          |                  |           |                 |
| Close O Add To add/modi                                                                                                    | ify Pay To, Corre  | espondence and Remitta      | nce Advice addresses, clic | ck on Location Type hyp | perlink |                    |                                                                                                    |                                                                              |                          |                          |                  |           |                 |
|                                                                                                    |                    |                             |                            |                         |         |                    |                                                                                                    |                                                                              |                          |                          |                  |           |                 |
|                                                                                                    |                    |                             |                            |                         |         |                    |                                                                                                    |                                                                              |                          |                          |                  |           |                 |
| Locations List                                                                                                    |                    |                             |                            |                         |         |                    |                                                                                                    |                                                                              |                          |                          |                  |           |                 |
| Eccations List                                                                                                    |                    |                             | Filter By                  | •                       |         | And Operational St | tatus Active                                                                                                    | ▼ <b>⊙</b> Go                                                                |                          |                          | 🖹 Save           | e Filters | <b>▼</b> My Fil |
| Locations List  Filter By  Doing Business As                                                                                                    | Location           | n Type                      | Filter By                  | •)[                     |         | And Operational St | tatus Active                                                                                                    | ✓ O Go                                                                       | Status                   | Operational Status       | B Save           | e Filters | ▼ My Fi         |
| II     Locations List       Filter By     V       Doing Business As       AV                                                                                                    | Location           | n Type                      | Filter By                  | v)                      |         | And Operational St | tatus Active                                                                                                    | ✓ O Go<br>End Date                                                           | Status<br>▲⊽             | Operational Status<br>▲▼ | Save<br>Inactin  | e Filters | ¥ My Fi         |
| Image: Construction of the second second | Location           | n Type<br>Practice Location | Filter By                  | v]                      |         | And Operational St | Active Active Start Date The physical data and the physical data and the physical data a | <ul> <li>✓ O Go</li> <li>End Date</li> <li>▲▼</li> <li>12/31/2999</li> </ul> | Status<br>▲▽<br>Approved | Operational Status       | Save             | e Filters | ▼ My Fi         |

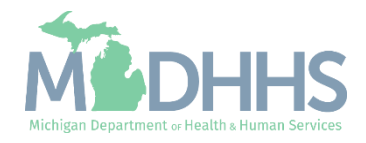

- Click the Correspondence hyperlink from the address type column.
- Note: Primary Pay To Address cannot be changed in CHAMPS.
   For instructions on how to update your Primary Pay To address, please <u>click here</u>.

| HAMPS K My Inbox - Provide                       | r <b>-</b>            |                        |                              |                                 |                           |                                       |                  |                    |                      |                       |         |      |
|--------------------------------------------------|-----------------------|------------------------|------------------------------|---------------------------------|---------------------------|---------------------------------------|------------------|--------------------|----------------------|-----------------------|---------|------|
|                                                  |                       |                        |                              |                                 |                           |                                       |                  | Note Pad           | 😧 External Links 🕶   | ★ My Favorites ▼      | 🖨 Print |      |
| ovider Portal > Atypical Individual Modification |                       |                        |                              |                                 |                           |                                       |                  |                    |                      |                       |         |      |
| ler ID:                                          |                       |                        | Name:                        |                                 |                           |                                       |                  |                    |                      |                       |         |      |
| se Save To add additional addresses, click       | "Add Address" button. |                        |                              |                                 |                           |                                       |                  |                    |                      |                       |         |      |
| Location Details                                 |                       |                        |                              |                                 |                           |                                       |                  |                    |                      |                       |         |      |
| Doing Rusinger A                                 |                       | 7                      |                              | Location                        | Code: 01                  |                                       |                  |                    | Location Type: Prime | ny Practice Location  |         |      |
| Phone Number                                     | r: Fxtn:              |                        |                              | Fax Nu                          | nber:                     |                                       |                  |                    | Email Address:       | ity Flactice Location |         |      |
| Phone Humber                                     |                       |                        |                              |                                 |                           |                                       |                  | 0                  |                      |                       |         |      |
| web Page                                         |                       | Please enter the hours | your office is open for eacl | n dav. If vou are closed on a   | given dav select "C       | Closed" in the "Oper                  | n At" drop down. | Communicat         | ion Preference:      | •                     |         |      |
|                                                  | Day: Open At:         | AM/PM                  | Close At:                    | AM/PM                           | Day:                      | Open At:                              | AM/PM            | Close At:          | AM/PM                |                       |         |      |
|                                                  | Sunday: 08:00 ♥ *     | AM ^ *                 | 05:00 🗸 *                    | AM _ *                          | Thursday:                 | ● ● ● ● ● ● ● ● ● ● ● ● ● ● ● ● ● ● ● | AM ^ *           | 05:00 🗸 *          | AM ^ *               |                       |         |      |
|                                                  | Monday: 08:00 v *     | AM ^ *                 | 05:00 🗸 *                    | AM ^ *                          | Friday:                   | 08:00 🗸 *                             | AM ^ *           | 05:00 🗸 *          | AM ^ *               |                       |         |      |
|                                                  | Tuesday 02:00 × *     | PM ↓<br>AM ↑           | 05:00 *                      | PM -                            | Caturdau                  | 08:00 *                               | PM →             | 05:00 × *          | PM →                 |                       |         |      |
|                                                  |                       | PM ~ *                 |                              | PM ~ *                          | Saturday:                 | 00.00                                 | PM - *           | 03.00 4            | PM ~ *               |                       |         |      |
|                                                  | Wednesday: 08:00 V    | PM +                   | 05:00 🗸 *                    | PM -                            |                           |                                       |                  |                    |                      |                       |         |      |
| Handicap Accessible                              | e: No 🗸               |                        |                              |                                 |                           |                                       |                  |                    |                      |                       |         |      |
| Accept 835(reported at EIN/TIN level             | ): No 🗸               |                        |                              | Language(s) Sp                  | oken: English             | <b>^</b>                              |                  |                    |                      |                       |         |      |
|                                                  |                       |                        |                              | (For Multiple Selection, use Ct | rl Key) Arabic<br>Chinese | -                                     |                  |                    |                      |                       |         |      |
| Start Date                                       | :                     |                        |                              | End                             | Date: 12/31/2999          |                                       |                  |                    | Status: Appro        | oved                  |         |      |
| Address List                                     |                       |                        |                              |                                 |                           |                                       |                  |                    |                      |                       |         |      |
| dd Address                                       |                       |                        |                              |                                 |                           |                                       |                  |                    |                      |                       |         |      |
|                                                  |                       |                        |                              | And Oncertional Sta             | •••                       | -                                     |                  |                    |                      |                       |         |      |
| ier By 🗸                                         | Filter By             | <b>`</b>               |                              | And Operational Sta             | Active V                  | <b>⊙</b> Go                           |                  |                    |                      | Save Filter           | My Filt | Iter |
| ddress Type Address                              |                       |                        |                              | Start Date                      | En                        | d Date                                | Status           | Operational Status |                      | Inactivation Date     |         |      |
| orrespondence                                    |                       |                        |                              | 01/04/2018                      | 12                        | /31/2999                              | Approved         | Active             |                      |                       |         |      |
| ocation                                          |                       |                        |                              | 01/04/2018                      | 12                        | /31/2999                              | Approved         | Active             |                      |                       |         |      |
| rimary Pay To                                    |                       |                        |                              | 01/04/2018                      | 12                        | /31/2999                              | Approved         | Active             |                      |                       |         |      |

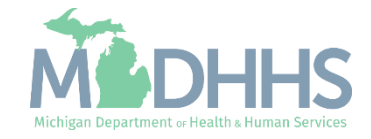

- Update the Address Line 1 and Zip Code.
- Click Validate Address
  - A blue message will display stating "Address Validation Successful".
- Click Save.
- Click Close.

| rovider Ponal > Atypical Individual Modification |                                                                                                    |                                                                         |
|--------------------------------------------------|----------------------------------------------------------------------------------------------------|-------------------------------------------------------------------------|
| der ID:                                          | Name:                                                                                                    |                                                                         |
| Manage Provider Location Addres                  |                                                                                                    |                                                                         |
| manager ronder Loodaon Addres                    | Type of Address: Correspondence                                                                                         | Status: Approved                                                        |
|                                                  | End Date: 12/31/2999                                                                                                    |                                                                         |
|                                                  | If a department or drawer number is required enter the information in line TWO. (For example: DEPT 222 or DEPARTMENT 22 | 22, DRAWR 1111 or DRAWER 1111) If an attention line is required, please |
|                                                  | enter the information in Line THREE. (For example: ATTN: Billing Dept.)                                                 |                                                                         |
|                                                  | Address Line 1: *                                                                                                    | Address Line 2:                                                         |
|                                                  | (Enter Street Address or FO Box Only)                                                                                   |                                                                         |
|                                                  | Address Line 3:<br>State/Drowince: MICHIGAN **                                                                          | City/Town:                                                              |
|                                                  | Country: UNITED STATES V *                                                                                              | Zip Code: * - C Validate Address                                        |
|                                                  |                                                                                                    |                                                                         |
|                                                  |                                                                                                    |                                                                         |
|                                                  |                                                                                                    |                                                                         |
|                                                  |                                                                                                    |                                                                         |
|                                                  |                                                                                                    |                                                                         |
|                                                  |                                                                                                    |                                                                         |
|                                                  |                                                                                                    |                                                                         |
|                                                  |                                                                                                    |                                                                         |
|                                                  |                                                                                                    |                                                                         |
|                                                  |                                                                                                    |                                                                         |

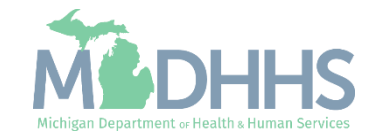

- Notice there are now two rows for the correspondence address, one that is approved and one that is in review.
- Follow the same steps to change the Location Address.
- After both addresses have been updated, click Save, then click Close.

|                                                                          |                     |                                       |                           |                            |                                                                                     |                         |                        |                | Note Pad                 | External Links -    | ★ My Favorites ▼      | 🚔 Print      |      |
|--------------------------------------------------------------------------|---------------------|---------------------------------------|---------------------------|----------------------------|-------------------------------------------------------------------------------------|-------------------------|------------------------|----------------|--------------------------|---------------------|-----------------------|--------------|------|
| rovider Portal > Atypical Individual Modification                        |                     |                                       |                           |                            |                                                                                     |                         |                        |                | _                        |                     |                       |              | Ī    |
| ider ID:                                                                 |                     |                                       |                           | Name:                      |                                                                                     |                         |                        |                |                          |                     |                       |              | ī    |
| ose 💾 Save o add additional addresses, click                             | "Add Address" butto | on.                                   |                           |                            |                                                                                     |                         |                        |                |                          |                     |                       |              |      |
| Location Details                                                         |                     |                                       |                           |                            |                                                                                     |                         |                        |                |                          |                     |                       |              |      |
| Doing Rusinger                                                           |                     |                                       |                           |                            | Location Code                                                                       | 01                      |                        |                |                          | Location Types Prim | any Practice Location |              |      |
| Phone Numbe                                                              | :                   | * Extn:                               |                           |                            | Fax Number:                                                                         |                         |                        |                |                          | Email Address:      |                       | )            |      |
| Web Page                                                                 |                     |                                       |                           |                            |                                                                                     |                         |                        |                | Communicat               | tion Preference:    | ~                     |              |      |
| Neb Pag                                                                  |                     | P                                     | lease enter the hours you | ur office is open for eacl | h day. If you are closed on a given                                                 | day select "Clo         | osed" in the "Open     | At" drop down. | communicat               |                     |                       |              |      |
|                                                                          | Day:                | Open At:                              | AM/PM                     | Close At:                  | AM/PM                                                                               | Day:                    | Open At:               | AM/PM          | Close At:                | AM/PM               |                       |              |      |
|                                                                          | Sunday:             | * 🗸 00:80                             | AM<br>PM ÷ *              | 05:00 🗸 *                  | AM _ *                                                                              | Thursday:               | 08:00 🕶 *              | AM +           | 05:00 🗸 *                | AM<br>PM +          |                       |              |      |
|                                                                          | Monday:             | ● ● ● ● ● ● ● ● ● ● ● ● ● ● ● ● ● ● ● | AM _ *                    | 05:00 🗸 *                  | AM _ *                                                                              | Friday:                 | ●8:00 ▼ *              | AM ^ *         | 05:00 🗸 *                | AM û                |                       |              |      |
|                                                                          | Tuesday:            | 08:00 ¥                               | AM ^ *                    | 05:00 🗸 *                  | AM ^ *                                                                              | Saturday:               | 08:00 🗸 *              | AM ^ *         | 05:00 🗸 *                | AM ^ +              |                       |              |      |
|                                                                          | Wednesday:          | 08:00 ¥                               | AM ^ *                    | 05:00 ¥                    | AM *                                                                                |                         |                        | PM 👻           |                          | PM +                |                       |              |      |
|                                                                          |                     |                                       | PM 👻                      |                            | PM -                                                                                |                         |                        |                |                          |                     |                       |              |      |
| Handicap Accessible                                                      | : No 🗸              |                                       |                           |                            |                                                                                     |                         |                        |                |                          |                     |                       |              |      |
| Accept 835(reported at EIN/TIN level                                     | : No 🗸              |                                       |                           |                            | Language(s) Spoken:                                                                 | Arabic                  |                        |                |                          |                     |                       |              |      |
| Start Date                                                               | e i i i             |                                       |                           |                            | (For Multiple Selection, use Ctrl Key)<br>End Date:                                 | 12/31/2999              |                        |                |                          | Status: Ann         | roved                 |              |      |
|                                                                          |                     | _                                     |                           |                            |                                                                                     |                         |                        |                |                          |                     |                       |              |      |
|                                                                          |                     |                                       |                           |                            |                                                                                     |                         |                        |                |                          |                     |                       |              |      |
| Address List                                                             |                     |                                       |                           |                            |                                                                                     |                         |                        |                |                          |                     |                       |              |      |
| Address List                                                             |                     |                                       |                           |                            |                                                                                     |                         |                        |                |                          |                     |                       |              |      |
| Address List                                                             |                     | Filter By 🗸                           |                           |                            | And Operational Status                                                              | Active 🗸                | <b>D</b> Go            |                |                          |                     | Save Filte            | rs 🔻 My Fi   | ilte |
| Address List                                                             |                     | Filter By 🗸                           |                           |                            | And Operational Status<br>Start Date                                                | Active V                | Date                   | Status         | Operational Status       |                     | Save Filter           | rs 🛛 🔻 My Fi | ilte |
| Address List                                                             |                     | Filter By 🗸                           |                           |                            | And Operational Status                                                              | Active V                | D Go<br>Date           | Status<br>▲▼   | Operational Status<br>▲▼ |                     | Save Filter           | rs 🗍 🔻 My Fi | ilte |
| Address List Add Address iller By Address Type Address Av Correspondence |                     | Filter By 🗸                           |                           |                            | And Operational Status Start Date A  0104/2018 0107 0107 0107 0107 0107 0107 0107 0 | Active V<br>End<br>12/3 | D Go<br>Date<br>1/2999 | Status         | Operational Status       |                     | Save Filter           | rs 🛛 🕈 My Fi | ilt  |

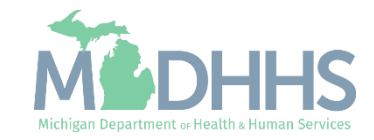

- Notice there are now two Primary Practice Location types listed, one with a status of Approved and one with a status of In Review.
- Click Close.

| 1                                     |                                                                               |                                             |             |                        |                                                |                                            | Note                                  | Pad 🛛 😧 External Links 🕶           | ★ My Favorites ▼  | 🎒 Prin    | nt   |
|---------------------------------------|-------------------------------------------------------------------------------|---------------------------------------------|-------------|------------------------|------------------------------------------------|--------------------------------------------|---------------------------------------|------------------------------------|-------------------|-----------|------|
| Provider Portal > Atypical Individual | Modification                                                                  |                                             |             |                        |                                                |                                            |                                       |                                    |                   |           |      |
| ovider ID:                            |                                                                               |                                             | Name:       |                        |                                                |                                            |                                       |                                    |                   |           |      |
| Close O Add To add/modify P           | ay To, Correspondence and Remittan                                            | ce Advice addresses, click on Location Type | e hyperlink |                        |                                                |                                            |                                       |                                    |                   |           |      |
|                                       |                                                                               |                                             |             |                        |                                                |                                            |                                       |                                    |                   |           |      |
| Locations List                        |                                                                               |                                             |             |                        |                                                |                                            |                                       |                                    |                   |           |      |
| Locations List                        |                                                                               | [ Filler De                                 |             | And Operational Status |                                                |                                            |                                       |                                    | Bern              | -         |      |
| Filter By                             |                                                                               | Filter By                                   |             | And Operational Status | tive 🗸 🖸 Go                                    |                                            |                                       |                                    | Save 1            | Filters   | ř My |
| Filter By                             | Location Type                                                                 | Filter By                                   |             | And Operational Status | tive V OGo                                     | End Date                                   | Status                                | Operational Status                 | Save I            | Filters 🔻 | Γ My |
| E Locations List<br>Filter By         | Location Type                                                                 | Filter By                                   |             | And Operational Status | tive V O Go<br>Start Date                      | End Date<br>▲▼                             | Status<br>∡⊽                          | Operational Status<br>▲▼           | Save Inactivation | Filters 🔻 | Γ My |
| Elter By                              | Location Type                                                                 | ) [Filter By v]<br>Location Details         |             | And Operational Status | tive                                           | End Date                                   | Status<br>∡⊽<br>In Review             | Operational Status<br>▲▼<br>Active | Inactivation      | Filters 🔻 | ₹ My |
| ELCCATIONS LIST                       | Location Type<br>AT<br>Primary Practice Location<br>Primary Practice Location | ) Filter By                                 |             | And Operational Status | tive C Go Start Date A V 01/04/2018 01/04/2018 | End Date<br>▲▼<br>12/31/2999<br>12/31/2999 | Status<br>▲⊽<br>In Review<br>Approved | Operational Status                 | Save Inactivation | Filters 🔻 | Y My |

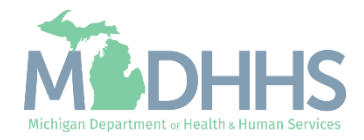

#### Step 13: Complete Modification Checklist

- Note that Step 2 Modification Status has changed to updated.
- Click Step 13: Complete Modification Checklist.

|                                                      |                        |                             |                         |                 | Note Pad                  | 🥝 External Links 🕶   | ★ My Favorites +        | e Print      | 9      |
|------------------------------------------------------|------------------------|-----------------------------|-------------------------|-----------------|---------------------------|----------------------|-------------------------|--------------|--------|
| rovider Portal > Atypical Individual Modification    |                        |                             |                         |                 |                           |                      |                         |              |        |
| ider ID:                                             |                        | Nan                         | ne:                     |                 |                           |                      |                         |              |        |
| Se Undo Update                                       |                        |                             |                         |                 |                           |                      |                         |              |        |
|                                                      |                        |                             |                         |                 |                           |                      |                         |              |        |
| COMPLE<br>Minute Presiden Date Atomical Individual   | ETE MODIFICATION CHECK | KLIST ONLY NEEDS TO BE COMP | LETED WHEN ADDING NEW I | NFORMATION OR U | PDATING ANY STEP IN THE M | DDIFICATION          |                         |              |        |
| View/Update Provider Data - Atypical Individual      |                        |                             |                         |                 |                           |                      |                         |              |        |
|                                                      |                        |                             |                         |                 | Business Process          | Wizard - Provider D  | ata Modification (#     | Atypical Ind | lividu |
| Step                                                 | Required               | Last Modification Date      | Last Review Date        | Status          | Modification Status       | Step Remark          |                         |              |        |
| Step 1: Provider Basic Information                   | Required               | 05/09/2024                  | 01/23/2023              | Complete        | Updated                   |                      |                         |              |        |
| Step 2: Locations                                    | Required               | 05/09/2024                  | 01/24/2023              | Complete        | Updated                   | _                    |                         |              |        |
| Step 3: Specialties                                  | Required               | 01/09/2023                  | 01/09/2023              | Complete        |                           |                      |                         |              |        |
| tep 4: Associate Billing Provider/Other Associations | Optional               | 01/20/2023                  | 01/23/2023              | Complete        |                           |                      |                         |              |        |
| Step 5: License/Certification/Other                  | Optional               | 01/09/2023                  | 01/09/2023              | Complete        |                           |                      |                         |              |        |
| tep 6: Mode of Claim Submission/EDI Exchange         | Optional               | 01/09/2023                  | 01/09/2023              | Complete        |                           |                      |                         |              |        |
| Step 7: Associate Billing Agent                      | Optional               | 01/09/2023                  | 01/09/2023              | Complete        |                           |                      |                         |              |        |
| Step 8: Taxonomy Details                             | Optional               | 01/09/2023                  | 01/09/2023              | Complete        |                           |                      |                         |              |        |
| step 9: View Servicing Provider Details              | Optional               | 01/09/2023                  | 01/09/2023              | Complete        |                           |                      |                         |              |        |
| Step 10: Associate MCO Plan                          | Optional               | 01/09/2023                  | 01/09/2023              | Complete        |                           |                      |                         |              |        |
| Step 11: 835/ERA Enrollment Form                     | Optional               | 01/09/2023                  | 01/09/2023              | Incomplete      |                           |                      |                         |              |        |
| Step 12: Upload Documents                            | Optional               | 01/09/2023                  | 01/09/2023              | Complete        |                           |                      |                         |              |        |
| Step 13: Complete Modification Checklist             | Required               | 05/09/2024                  | 01/24/2023              | Incomplete      |                           |                      |                         |              |        |
| Step 14: Submit Modification Request for Review      | Required               | 05/09/2024                  | 01/24/2023              | Incomplete      |                           | Modification Request | has not been Submitted. |              |        |
|                                                      |                        |                             | 10                      |                 |                           |                      |                         |              |        |

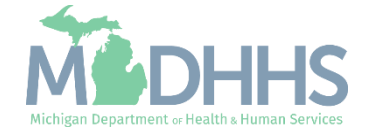

#### Step 13: Complete Modification Checklist

- Answer all the Provider Checklist questions by choosing Yes or No from each drop-down menu in the Answer column. Enter comments in the Comments box as needed.
- Click Save.
- Click Close.

|                                                                                                    |                                                                                                    | Note Pad                                                                                     | 😔 External Links 🗸      | ★ My Favorites → | 🖨 Print |  |
|----------------------------------------------------------------------------------------------------|----------------------------------------------------------------------------------------------------|----------------------------------------------------------------------------------------------|-------------------------|------------------|---------|--|
| Provider Portal > Atypical Individual Modification > Provider Che                                                                     | * List                                                                                                    |                                                                                              |                         |                  |         |  |
| vider ID:                                                                                                    | Name:                                                                                                    |                                                                                              |                         |                  |         |  |
| Close 🖺 Save                                                                                                    |                                                                                                    |                                                                                              |                         |                  |         |  |
| Manage Provider Checklist                                                                                                    |                                                                                                    |                                                                                              |                         |                  |         |  |
| Jestion                                                                                                    |                                                                                                    |                                                                                              | Answer                  | -                | mments  |  |
| 7                                                                                                    |                                                                                                    |                                                                                              | A.A.                    |                  | 1       |  |
| e you interested in working for other Home Help clients? (If you say                                                                  | no this will not affect your current work.)                                                                                     |                                                                                              | Not Comple              | eted 🗸           |         |  |
| you are interested in working for other clients do you authorize us to                                                                | put your contact information on our Provider Registry List so that you can be contacted for additional work?                    |                                                                                              | Not Compl               | .eted 🗸          |         |  |
| you want your name removed from our Provider Registry?                                                                                |                                                                                                    |                                                                                              | Not Compl               | eted 🗸           |         |  |
| ve you ever been removed or told that you cannot participate in a S                                                                   | ate funded program? If yes, please tell us what program and why.                                                                |                                                                                              | Not Compl               | ieted 🗸          |         |  |
| ave you ever been removed or told that you cannot participate in a F                                                                  | ederally funded program? If yes, please tell us what program and why.                                                           |                                                                                              | Not Compl               | ieted 🗸          |         |  |
| we you ever had any criminal convictions? If yes, please tell us what                                                                 | for?                                                                                                    |                                                                                              | Not Compl               | ieted 🗸          |         |  |
| e you providing services as a Business? If yes, what is the name of                                                                   | he business.                                                                                                    |                                                                                              | Not Compl               | ieted 🗸          |         |  |
| nat county do you plan to work in?                                                                                                    |                                                                                                    |                                                                                              | Not Compl               | ieted 🗸          |         |  |
| at is the name of the Adult Services Worker (Clients Caseworker)                                                                      | ou are working with? Please include their first and last name.                                                                  |                                                                                              | Not Compl               | ieted 🗸          |         |  |
| e you a Medicare certified home health agency?                                                                                        |                                                                                                    |                                                                                              | Not Compl               | eted 🗸           |         |  |
| nderstand that my information will be used to conduct a review of n<br>shared with necessary MDCH and MDHS staff, as well as any pote | v criminal history I may have and the results of that review could possibly make me ineligible to work as a pr<br>tital client. | ovider in the Home Help program. I also understand that the results of my criminal history s | creening v I Not Comple | eted 🗸           |         |  |
| Iso acknowledge that I am required to update any changes in the e                                                                     | rollment within 10 days of that change.                                                                                         |                                                                                              | Not Compl               | .eted 🗸          |         |  |
| providers are considered for the Beneficiary Monitoring Program.                                                                      | o you object to this participation?                                                                                             |                                                                                              | Not Compl               | .eted 🗸          |         |  |
| you have a client you plan to work for? If yes, what is your clients                                                                  | ame?                                                                                                    |                                                                                              | Not Compl               | eted 🗸           |         |  |

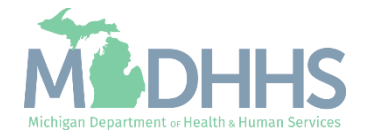

- Note: Step 13 Modification Status has changed to Updated.
- Click Step 14: Submit Modification Request for Review.

| Last Login: 09 MAY, 2024 11:23 AM                     |                         |                             |                         |                | Note Pad                   | 🚱 External Links <del>-</del> | ★ My E       | avorites <del>–</del> | 🖨 Print | 9 |  |
|-------------------------------------------------------|-------------------------|-----------------------------|-------------------------|----------------|----------------------------|-------------------------------|--------------|-----------------------|---------|---|--|
| Provider Portal Advoical Individual Modification      |                         |                             |                         |                | _                          | •                             |              |                       |         |   |  |
|                                                       |                         |                             |                         |                |                            |                               |              |                       |         |   |  |
| ovider ID:                                            |                         | Nan                         | ne:                     |                |                            |                               |              |                       |         |   |  |
| Close Undo Update                                     |                         |                             |                         |                |                            |                               |              |                       |         |   |  |
|                                                       | ETE MODIFICATION CHEC   |                             |                         |                | IDDATING ANY STED IN THE A | ODIFICATION                   |              |                       |         |   |  |
| View/I Indate Provider Data - Afvnical Individual     | LETE MODIFICATION CHECK | KLIST ONLT NEEDS TO BE COMP | LETED WHEN ADDING NEW I | TORMATION OR U | PDATING ANT STEP IN THE P  | IODIFICATION                  |              |                       |         |   |  |
| Temopule Fronder Bala - Atypical manada               |                         |                             |                         |                |                            |                               |              |                       |         |   |  |
| Business Process Wizard - Provider Data Mo            |                         |                             |                         |                |                            |                               |              |                       |         |   |  |
| Step                                                  | Required                | Last Modification Date      | Last Review Date        | Status         | Modification Status        | Step Remark                   |              |                       |         |   |  |
| Step 1: Provider Basic Information                    | Required                | 05/09/2024                  | 01/23/2023              | Complete       | Updated                    |                               |              |                       |         |   |  |
| Step 2: Locations                                     | Required                | 05/09/2024                  | 01/24/2023              | Complete       | Updated                    |                               |              |                       |         |   |  |
| Step 3: Specialties                                   | Required                | 01/09/2023                  | 01/09/2023              | Complete       |                            |                               |              |                       |         |   |  |
| Step 4: Associate Billing Provider/Other Associations | Optional                | 01/20/2023                  | 01/23/2023              | Complete       |                            |                               |              |                       |         |   |  |
| Step 5: License/Certification/Other                   | Optional                | 01/09/2023                  | 01/09/2023              | Complete       |                            |                               |              |                       |         |   |  |
| Step 6: Mode of Claim Submission/EDI Exchange         | Optional                | 01/09/2023                  | 01/09/2023              | Complete       |                            |                               |              |                       |         |   |  |
| Step 7: Associate Billing Agent                       | Optional                | 01/09/2023                  | 01/09/2023              | Complete       |                            |                               |              |                       |         |   |  |
| Step 8: Taxonomy Details                              | Optional                | 01/09/2023                  | 01/09/2023              | Complete       |                            |                               |              |                       |         |   |  |
| Step 9: View Servicing Provider Details               | Optional                | 01/09/2023                  | 01/09/2023              | Complete       |                            |                               |              |                       |         |   |  |
| Step 10: Associate MCO Plan                           | Optional                | 01/09/2023                  | 01/09/2023              | Complete       |                            |                               |              |                       |         |   |  |
| Step 11: 835/ERA Enrollment Form                      | Optional                | 01/09/2023                  | 01/09/2023              | Incomplete     |                            |                               |              |                       |         |   |  |
| Step 12: Upload Documents                             | Optional                | 01/09/2023                  | 01/09/2023              | Complete       |                            |                               |              |                       |         |   |  |
| Step 13: Complete Modification Checklist              | Required                | 05/09/2024                  | 01/24/2023              | Complete       | Updated                    | _                             |              |                       |         |   |  |
| Step 14: Submit Modification Request for Review       | Required                | 05/09/2024                  | 01/24/2023              | Incomplete     |                            | Modification Request          | has not beer | Submitted.            |         |   |  |
|                                                       |                         |                             |                         |                |                            |                               |              |                       |         |   |  |

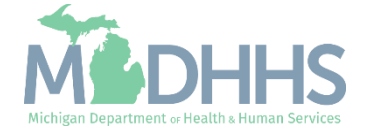

• Click Next.

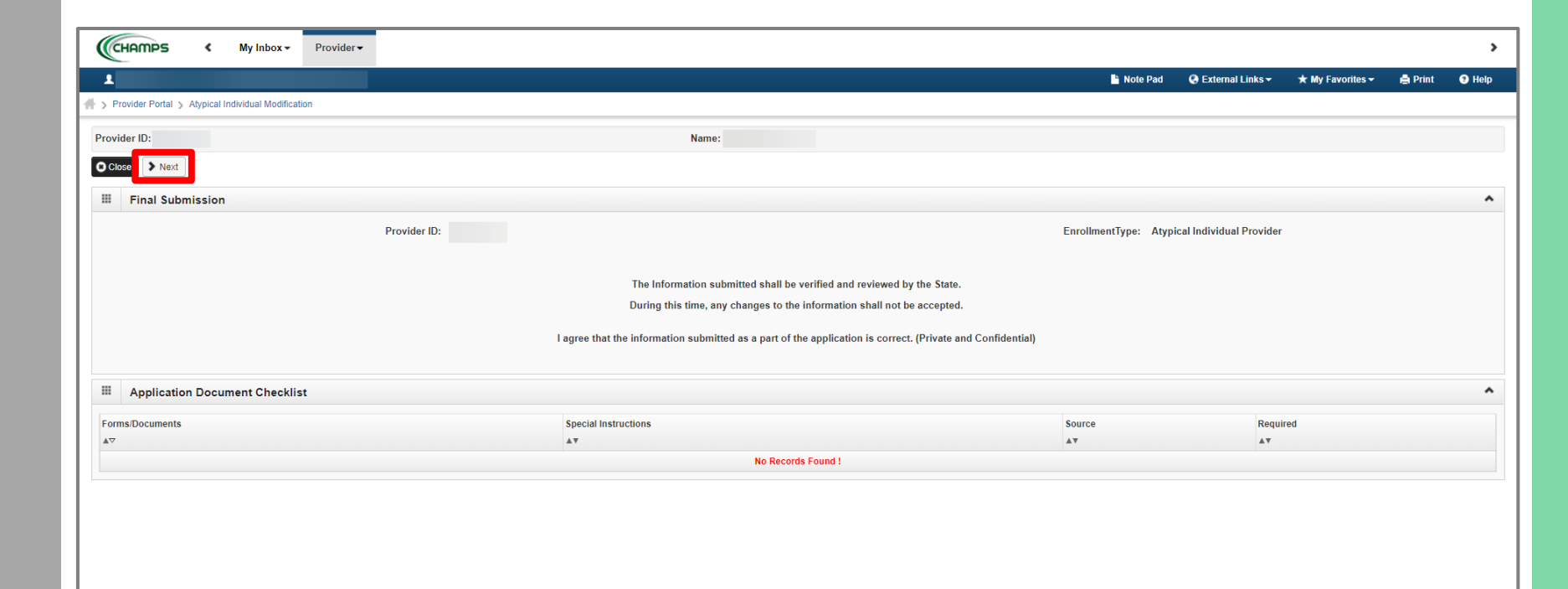

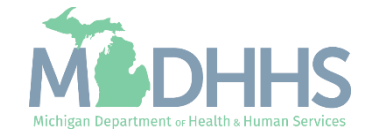

- Read the Terms and Conditions Atypical Enrollment statement.
- Click the box at the bottom of the page to acknowledge and agree to the Terms and Conditions.
- Click Submit for Modification agreeing that all the information in the application is correct.
  - Once submitted to the State for review, changes cannot be made to the information.

| CHAMPS              | ۲                                                                                                    | My Inbox <del>+</del>                                                                                                    | Provider -                                                                                                    |                                                                                                    |                                                                                                    |                                                                                                    |                                                                                                    |                                                                                                    |                                                                                                    |                                                                                                    |                                                                                                    |                                                                                                  |                                                                                               |                                                                    |                                                                 |                      |                         |                     |                 |              |
|---------------------|----------------------------------------------------------------------------------------------------|----------------------------------------------------------------------------------------------------|----------------------------------------------------------------------------------------------------|----------------------------------------------------------------------------------------------------|----------------------------------------------------------------------------------------------------|----------------------------------------------------------------------------------------------------|----------------------------------------------------------------------------------------------------|----------------------------------------------------------------------------------------------------|----------------------------------------------------------------------------------------------------|----------------------------------------------------------------------------------------------------|----------------------------------------------------------------------------------------------------|--------------------------------------------------------------------------------------------------|-----------------------------------------------------------------------------------------------|--------------------------------------------------------------------|-----------------------------------------------------------------|----------------------|-------------------------|---------------------|-----------------|--------------|
| 1                   |                                                                                                    |                                                                                                    |                                                                                                    |                                                                                                    |                                                                                                    |                                                                                                    |                                                                                                    |                                                                                                    |                                                                                                    |                                                                                                    |                                                                                                    |                                                                                                  |                                                                                               |                                                                    | Note Pad                                                        | External Li          | 1 <mark>ks →</mark>     | ★ My Favorites      | 👻 🚔 Prin        | t 😨 He       |
| > Provider Portal > | Atypical In                                                                                                    | ndividual Modific                                                                                                    | ation                                                                                                    |                                                                                                    |                                                                                                    |                                                                                                    |                                                                                                    |                                                                                                    |                                                                                                    |                                                                                                    |                                                                                                    |                                                                                                  |                                                                                               |                                                                    |                                                                 |                      |                         |                     |                 |              |
| rovider ID:         |                                                                                                    |                                                                                                    |                                                                                                    |                                                                                                    |                                                                                                    |                                                                                                    |                                                                                                    | Name:                                                                                                    |                                                                                                    |                                                                                                    |                                                                                                    |                                                                                                  |                                                                                               |                                                                    |                                                                 |                      |                         |                     |                 |              |
| O Close U O Subm    | <ul> <li>nit for Modifi</li> <li>13. to con-<br/>and signature</li> <li>14. To pro</li> <li>15. To pro-<br/>and fo</li> <li>16. To act</li> <li>17. To be -</li> <li>18. To be -</li> <li>19. To limit</li> <li>20. To only</li> <li>21. To not</li> <li>22. To not</li> </ul> | cation<br>into, prov to an<br>gned by the pa<br>vide an approp<br>vide support ar<br>diding wheelcha<br>in a profession<br>in a profession<br>clean and main<br>clean and main<br>t review of any<br>v use or record<br>to retain any o<br>to retain any o | owing any venicle<br>issenger's physicia<br>iate level of assis<br>d direction to pass<br>rs.<br>al manner at all tir<br>tain a neat appeal<br>eous to riders; rid<br>confidential rider i<br>confidential rider i<br>iginal or copy of a | to proceeu, triat<br>in, stating that the<br>lance to passeng<br>sengers. Such as<br>nes while providi<br>ance at all times<br>ars shall be treat<br>information to the<br>information as ne<br>ny document the | an passenger's me<br>passenger's me<br>ers, when reques<br>sistance shall als<br>ng services.<br>ed with respect ar<br>minimum informa<br>cessary to provid<br>er shares with you<br>t may be provided | re property securities<br>dical condition p<br>sted, or when no<br>so apply to the n<br>din a culturally<br>ation necessary<br>le the Departme<br>u for purposes of<br>d by a health or | ureu in oren seat<br>prevents the ride<br>eccessitated by a<br>movement of whe<br>ly appropriate ma<br>y to provide the s<br>ent information ne<br>of transport. | Dens, Car Seats, and<br>Inform using a seat b<br>passenger's condition<br>selchairs and mobility<br>inner when receiving<br>inner when receiving<br>ervice. | o, when approved the set of the set of the s | incause, unar wir<br>transported wi<br>rsons as they e<br>ion services. Ti<br>of the program i<br>at euch docume | renchairs and p<br>hout a fastener<br>nter or exit the<br>le Manager sho<br>l.e. mileage rei<br>ntation leaves i | assengers wi<br>d seat belt an<br>vehicle using<br>build notify the<br>mbursement,<br>with rider | to use wheelchair<br>d then only as a<br>the wheelchair<br>volunteer drive<br>if applicable). | llowed by sta<br>llowed by sta<br>lift/ramp, as a<br>r of any know | eny secureu (<br>ate law).<br>applicable. Sr<br>vn cultural iss | ch assistance sha    | passenge<br>II also inc | er wrro nas a rette | n, canneu on ma | oner person  |
|                     | 23. To rep                                                                                                    | ort any breach                                                                                                    | of the terms of this                                                                                                    | user agreemen                                                                                                    | to the Departme                                                                                                    | ent. This includes                                                                                                    | es, but is not limite                                                                                                    | ed to, accidental rete                                                                                                    | tention of me                                                                                                    | dical record or                                                                                                  | other confident                                                                                                  | ial rider inform                                                                                 | ation.                                                                                        |                                                                    |                                                                 |                      |                         |                     |                 |              |
|                     | 24. To retu                                                                                                    | ,<br>Irn to the Depa                                                                                                    | rtment, as soon as                                                                                                    | possible, but in                                                                                                    | no event later tha                                                                                                    | an 3 business da                                                                                                    | lays after discove                                                                                                    | ery, any confidential r                                                                                                    | rider informa                                                                                                    | ation retained le                                                                                                | ft with driver af                                                                                                | ter completing                                                                                   | transport of th                                                                               | e rider.                                                           |                                                                 |                      |                         |                     |                 |              |
|                     | 25. To nev                                                                                                    | er discuss, wri                                                                                                    | e, or share in any                                                                                                    | other format any                                                                                                    | information spec                                                                                                    | ;ific to a rider, ex                                                                                                    | except as necessa                                                                                                    | ary to communicate v                                                                                                    | with the Dep                                                                                                    | partment or with                                                                                                 | a health care                                                                                                    | provider or oth                                                                                  | ner staff at a fac                                                                            | ility rider is b                                                   | eing transpor                                                   | ted to.              |                         |                     |                 |              |
|                     | 26. Not inp<br>the De<br>27. Compl                                                                                                    | out or include a<br>partment.<br>y with any othe                                                                                                    | ny confidential ride<br>r agreements driv                                                                                                    | er information in<br>er has entered in                                                                                                    | any computer sys<br>to with respect to                                                                                                    | stem of any kind<br>this program.                                                                                                    | d, except as appr                                                                                                    | roved by the Departn                                                                                                    | ment. This in                                                                                                    | icludes persona                                                                                                  | I email accoun                                                                                                   | ts, file transfe                                                                                 | r systems, note                                                                               | applications,                                                      | , and any oth                                                   | er electronic syster | n of reco               | rding data not exp  | ressly approve  | d for use by |
|                     | 28. Respe<br>protec                                                                                                    | ct the rider's pr<br>ting rider inforn                                                                                                    | ivacy by not askin<br>lation.                                                                                                    | g for more inforn                                                                                                    | ation about the in                                                                                                    | ndividual's cond                                                                                                    | dition, reason for                                                                                                    | visit, or other person                                                                                                    | nal informatic                                                                                                    | on, while provic                                                                                                 | ing transport se                                                                                                 | ervices. If the                                                                                  | rider chooses to                                                                              | o voluntarily s                                                    | share this info                                                 | rmation, it is subje | ct to the               | same protections    | described abo   | ve regarding |
|                     |                                                                                                    |                                                                                                    | <b>D</b> v ch                                                                                                    | eckina this                                                                                                    | Lacknow                                                                                                    | ledge that                                                                                                    | it I have rea                                                                                                    | ad the terms                                                                                                    | and agr                                                                                                    | reement a                                                                                                    | nd I agree                                                                                                    | e to fully                                                                                       | comply y                                                                                      | uith all n                                                         | rogram                                                          | equiremen            | s.                      |                     |                 |              |

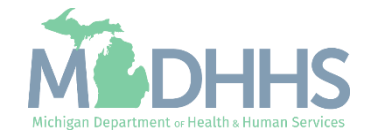

Your request has been submitted. Notice the Modification Status has changed to "In Review".

- Click Close and Logout.
- The modification is approved when the Modification Status column shows blank again.

Note:

- An address change is considered a Modification.
- Last Review Date will be the date approved in steps that showed "In Review" status.
- Optional steps may be displayed as Incomplete, this is ok.

| ▼ ► Last Login: 09 MAY 2024 11:23 AM                                                                   |                                |                         |                  | Note Pad         | A External Links -   | + My Eavorites -  | 🖨 Print      | 0    |
|----------------------------------------------------------------------------------------------------|--------------------------------|-------------------------|------------------|------------------|----------------------|-------------------|--------------|------|
| ravider Petel & Atroicel Individual Medifection                                                        |                                |                         |                  | Noter au         | CALEMAI LINKS        | A my ravontes v   |              |      |
|                                                                                                    |                                |                         |                  |                  |                      |                   |              |      |
| ider ID:                                                                                               |                                | Name:                   |                  |                  |                      |                   |              |      |
| ose Indo Update                                                                                        |                                |                         |                  |                  |                      |                   |              |      |
|                                                                                                    |                                |                         |                  |                  |                      |                   |              |      |
| Modification Request has been submitted for State review. Ref                                          | turn to here to track the stat | us of your request. 🗴 🔫 |                  |                  |                      |                   |              |      |
| View/Update Provider Data - Atypical Individual                                                        |                                |                         |                  |                  |                      |                   |              |      |
|                                                                                                    |                                |                         | _                |                  |                      |                   |              |      |
|                                                                                                    |                                |                         | E                | Business Process | Wizard - Provider Da | ta Modification ( | Atypical Ind | IIVI |
| tep                                                                                                    | Required                       | Last Modification Date  | Last Review Date | Status           | Modification Statu   | IS                | Step Remark  |      |
| ep 1: Provider Basic Information                                                                       | Required                       | 05/09/2024              | 01/23/2023       | Complete         | In Review            |                   |              |      |
| ep 2: Locations                                                                                        | Required                       | 05/09/2024              | 01/24/2023       | Complete         | In Review            |                   |              |      |
| tep 3: Specialties                                                                                     | Required                       | 01/09/2023              | 01/09/2023       | Complete         |                      |                   |              |      |
| ep 4: Associate Billing Provider/Other Associations                                                    | Optional                       | 01/20/2023              | 01/23/2023       | Complete         |                      |                   |              |      |
| ep 5: License/Certification/Other                                                                      | Optional                       | 01/09/2023              | 01/09/2023       | Complete         |                      |                   |              |      |
| ep 6: Mode of Claim Submission/EDI Exchange                                                            | Optional                       | 01/09/2023              | 01/09/2023       | Complete         |                      |                   |              |      |
| ep 7: Associate Billing Agent                                                                          | Optional                       | 01/09/2023              | 01/09/2023       | Complete         |                      |                   |              |      |
| ep 8: Taxonomy Details                                                                                 | Optional                       | 01/09/2023              | 01/09/2023       | Complete         |                      |                   |              |      |
| ep 9: View Servicing Provider Details                                                                  | Optional                       | 01/09/2023              | 01/09/2023       | Complete         |                      |                   |              |      |
| iep 10: Associate MCO Plan                                                                             | Optional                       | 01/09/2023              | 01/09/2023       | Complete         |                      |                   |              |      |
|                                                                                                    | Optional                       | 01/09/2023              | 01/09/2023       | Incomplete       |                      |                   |              |      |
| tep 11: 835/ERA Enrollment Form                                                                        | Ontional                       | 01/09/2023              | 01/09/2023       | Complete         |                      |                   |              |      |
| tep 11: 835/ERA Enrollment Form tep 12: Upload Documents                                               | Optional                       |                         |                  |                  |                      |                   |              |      |
| tep 11: 835/ERA Enrollment Form<br>tep 12: Upload Documents<br>tep 13: Complete Modification Checklist | Required                       | 05/09/2024              | 01/24/2023       | Complete         | In Review            |                   |              |      |

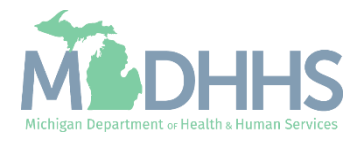

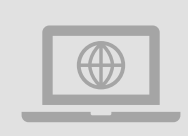

MDHHS Home Help Provider website: www.Michigan.gov/HomeHelp

# Provider Resources

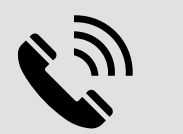

## **Provider Support:**

ProviderSupport@Michigan.gov

1-800-979-4662

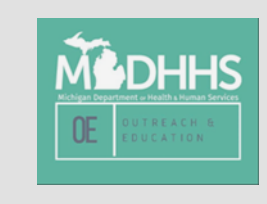

Thank you for participating in the Michigan Medicaid Program

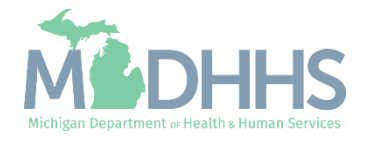